More information on this topic can be found in the EncoreAnywhere online user manual. Just click 'Help' at any stage to be directed to relevant guides.

### EncoreAnywhere Help Guide 3. Downloading SD Cards

### **First steps**

1. From the EncoreAnywhere login page, click on the "EncoreAnywhere prerequisites page" link, then click on the "Data Card Server" link. The browser may ask you to "Run" or "Save" the application. Click "Run" and the download and setup will begin.

| Do yo                   | ou want to run or save EADataCardServerSetup.exe                                                                                                    | (3.91 MB) from www.encoreanywhere.co                                                                                                    | m?                                         | Run Sa                                                   | ve 🔻 🤇                                                   | Cancel ×             |
|-------------------------|----------------------------------------------------------------------------------------------------|----------------------------------------------------------------------------------------------------|--------------------------------------------|----------------------------------------------------------|----------------------------------------------------------|----------------------|
| 関 Data                  | sCardServer - InstallShield Wizard                                                                                                    | ×                                                                                                    |                                            |                                                          |                                                          |                      |
|                         | Resuming the InstallShield Wiz<br>DataCardServer<br>The InstallShield(R) Wizard will complete<br>DataCardServer on your computer. To c                               | zard for  DataCardServer - InstallShield Wizard  Installing DataCardServer  The program features you selected are beim Please wait while the InstallShield  InstallShield | DataCardServer - InstallShield Wiz<br>Inst | ard<br>callShield Wizard has<br>CardServer. Click Finish | Completed<br>successfully install<br>to exit the wizard. | zd<br>zd             |
| 2. Fc<br>in<br>Tł       | ollowing completion of the installation<br>your notification tray, called Data Ca<br>his will continue to run in the backgro                                         | , you will see a 🚭 symbol<br>ard Server.<br>bund.                                                                                                    | 8                                          |                                                          |                                                          |                      |
| 3. Yo<br>Cl<br>En<br>an | ou will also need to install Microsoft S<br>lick on the Microsoft® Silverlight® lin<br>ncoreAnywhere prerequisites page,<br>nd follow the prompts to install this pl | Silverlight®.<br>Ik from the<br>Iug-in.                                                                                                    |                                            | ©<br>Customize.                                          |                                                          | *<br>•<br>•<br>•     |
| 4. If ;<br>of           | you have Microsoft® Silverlight® alre<br>the current version that you are usin                                                                                       | ady installed, you will be notifi<br>ng (as seen below).                                                                                                    | ied                                        |                                                          | ) ant <b>u</b> (                                         | 12:20 PM<br>27/11/14 |

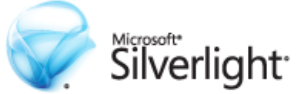

The version of Silverlight installed is: Silverlight 5 (5.1.30514.0)

You are ready to use Microsoft Silverlight

Respironics and EncoreAnywhere are trademarks of Respironics, Inc. and its affiliates. All rights reserved. All other trademarks are the property of their respective owners.

# RESPIRONICS

Philips Healthcare reserves the right to make changes in specifications and/or to discontinue any product at any time without notice or obligation and will not be liable for any consequences resulting from the use of this publication.

More information on this topic can be found in the EncoreAnywhere online user manual. Just click 'Help' at any stage to be directed to relevant guides.

## EncoreAnywhere Help Guide 3. Downloading SD Cards

#### **Downloading from EncoreAnywhere**

I. Navigate to the patient's profile page, then click "Data card utilities" in the top right corner of the page.

| Encor                        | eAny                                              | whe                                    | re™             |                                                                                               |                                                               |                            | somo <b>Administra</b> i                                | a Tast .                                      | RES                                | PIR       | DNICS                            |
|------------------------------|---------------------------------------------------|----------------------------------------|-----------------|-----------------------------------------------------------------------------------------------|---------------------------------------------------------------|----------------------------|---------------------------------------------------------|-----------------------------------------------|------------------------------------|-----------|----------------------------------|
| My Day My                    | y Patients                                        | My Profile                             | Company Setti   | ngs Business Reports                                                                          | Modem Administ                                                | ration Enco                | orePro Import Sta                                       | atus                                          | Data card dunities                 | - neij    | b · Logour                       |
| O Back to my p<br>Apple, Joe | atients<br>▲                                      |                                        | •               | Patient is active<br>Patient reported comp                                                    | Deactivate patient<br>pliance                                 | Modem stati<br>Next schedu | us: N/A Days<br>lled call: N/A                          | until modem (                                 | deactivation: N/A                  | s         | Edit profile<br>how/hide details |
| Я                            | Patient ID<br>Setup date<br>Home phone<br>Address | ANZDen<br>28/08/20<br>N/A<br>Australia | 06774204<br>014 | DME<br>Primary Care Physician<br>Sleep doctor<br>Clinician<br>Sleep lab<br>Insurance provider | Demo Office<br>N/A<br>N/A<br>Administrate<br>Company 1<br>N/A | or, Test<br>Office 2       | Device<br>Therapy mode<br>Pressure<br>Rx status<br>Mask | REMsta<br>Auto-Ti<br>5.0 - 2i<br>Modem<br>N/A | ar Auto (System One<br>rial<br>0.0 | 60 Series | )                                |
|                              | Birth date                                        |                                        | 1               | Patient Summar                                                                                | y Prescription                                                | Therapy Da                 | ata Reminders                                           | Contacts                                      | Questionnaires                     | Notes     | History                          |

2. With the data card inserted, the data card server will automatically search for an active card, then give you the option to **'Download**'

Note: The card reader will notify you of any inconsistent patient data prior to download that you can choose to ignore (3).

| Initialize card                        | Preview card     | Download card                         | Erase card                          |                                                    |
|----------------------------------------|------------------|---------------------------------------|-------------------------------------|----------------------------------------------------|
| The prescrip                           | tion information | n for currently sele<br>The card does | ected patient do<br>not belong to a | es not contain a device serial number.<br>patient. |
|                                        |                  | c                                     | Card                                | Patient record                                     |
| Vame                                   |                  |                                       |                                     | 4 4                                                |
| Patient ID                             |                  |                                       |                                     | 5881206                                            |
| Device Serial Number<br>Patient status |                  | P094052946                            | 570F                                |                                                    |
|                                        |                  |                                       |                                     | Active                                             |
|                                        |                  | Erase card a                          | fter successful (                   | download                                           |
|                                        |                  | 2 [                                   | Download                            |                                                    |
|                                        | Plugin ver. 4    | .0.2                                  |                                     | Client ver. 4.0.1                                  |
|                                        |                  |                                       |                                     |                                                    |

Respironics and EncoreAnywhere are trademarks of Respironics, Inc. and its affiliates. All rights reserved. All other trademarks are the property of their respective owners.

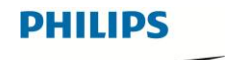

RESPIRONICS

Philips Healthcare reserves the right to make changes in specifications and/or to discontinue any product at any time without notice or obligation and will not be liable for any consequences resulting from the use of this publication.